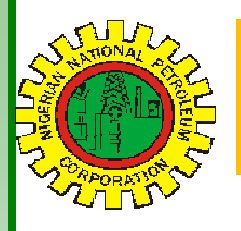

# NipeXCONNECT Nig

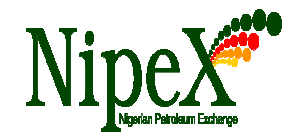

Volume 58

A Bi-Monthly Newsletter

July - August 2017

| Inside this Edition                                                                                                    | NipeX OPERATIONS: JQS & eMARKETPLACE                                                                                                    |
|----------------------------------------------------------------------------------------------------|----------------------------------------------------------------------------------------------------|
| NipeX Status Update1Practical Guide to Down-<br>loading RFP Bids on SAP-<br>SRM 7.0 in NipeX System1FrequentlyAskedQues-<br>tions2                                                              | The Joint Qualification System (JQS) is designed to pre-qualify Suppliers registered in Nigeria. It increases efficiency and instills integrity in the pre-qualification process of the Nigerian oil and gas industry.                                                                                                    |
| Our Vision                                                                                                    | Practical Guide to Downloading RFP Bids on SAP-SRM<br>7.0 in NipeX System                                                                                                    |
| form for fast, efficient and<br>transparent supply chain trans-<br>actions.                                                                                                    | The secured area access requires User ID and Password to enable the User carry out contracting activities. The secure area is only accessible to companies registered in NipeX.<br>1.) <b>How to Access SAP-SRM 7.0 in NipeX system:</b><br>Ensure you have downloaded the latest version of Java on your system before you                                                                                                    |
| Build transaction confidence in<br>the supply of goods and ser-<br>vices in Nigeria's oil and gas<br>industry by continually adapt-<br>ing to the needs of customers<br>and other Stakeholders. | <ul> <li>Note: For a first time log in to SRM 7.0, a second request for password change is required and will show where necessary.</li> <li>A. Visit NipeX website www.nipex-ng.com</li> <li>B. Click login tab and select E-Market 7.0.</li> <li>C. Type in your user ID and password in the appropriate place in the SAP Netweaver window.</li> <li>D. Click on Logon in the SAP Netweaver window</li> </ul>                                                                                                    |
| NipeX STATUS UPDATE<br>As @ JULY 10, 2017Supplier Status in NipeX JQSTotal No. Of Prequalified Suppliers                                                                                        | SAP NotWoavor                                                                                                    |
| Tender Status in NipeX                                                                                                    | <ul> <li>F. Click on Workcenter, then click on Refresh tab</li> <li>C. Click on the Event Number of the bid of interest</li> </ul>                                                                                                    |
| Opportunity Phase 435                                                                                                    |                                                                                                    |
| Technical Phase 267                                                                                                    | Welcome UAT BIDDERS07 Sitemap I FAQ   Contact Us   Log off                                                                                                    |
| Commercial Phase 124                                                                                                    | Active Quarks<br>effets All (19) Published (1) Ended (1) Completed (1)<br>eAuctions All (1) Published (1) Ended (1) Completed (1)<br>effets - All<br>) Storu Cark Criteria Maintenanco                                                                                                    |
| Total No. Of Tenders 826                                                                                                    | View (Blanderd View)         Display Event         Display Response         Print Previow         Response         Fund         Response         Event Marcin           El         Event Marcin         Event Marcin         Event Marcin         Event Marcin         Event Marcin         Response Number         Response Status         Event Marcin           Z100001140         3         NAE 00000555         Response threader 4         310.52017         No Bid Created         1           Z100001140         3         NAE 00000555         Response threader 4         310.52017         No Bid Created         1           Z100001147         NAE 00000559         Double Erw Tender         Published         310.52017         No Bid Created         1 |

# NipeX: ...Fast, Efficient and Transparent

#### NipeX Connect

#### July-August 2017; Volume 58

Practical Guide to Downloading RFP Bids on SAP-SRM 7.0 in NipeX System Cont'd

## Downloading bids that are RFP

- a. Click on Notes and Attachment tab
- **b.** Click on the **Collaboration RFx 2100000XXX in the collaboration section**
- c. From the SAP MySAPPLM/C-folder Page, click on Folder
- d. Click on Mass download, then click on Continue

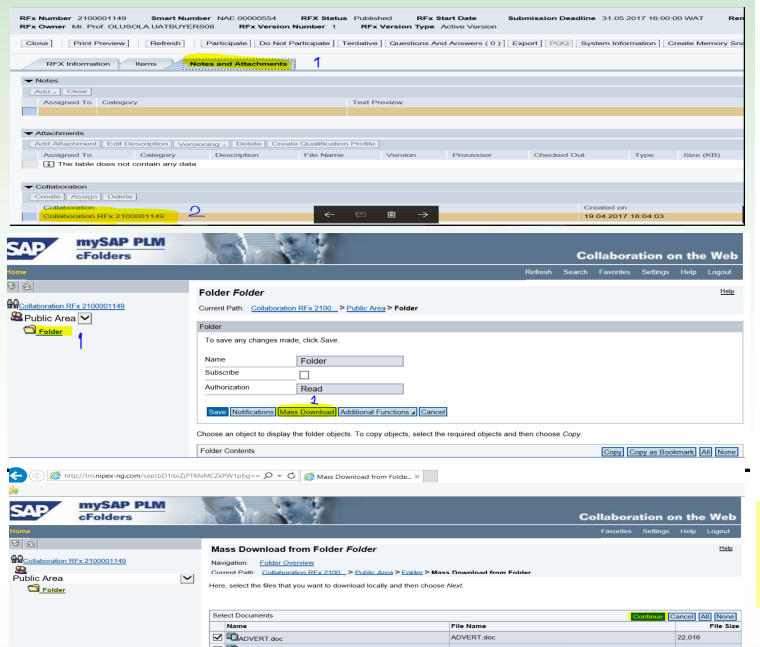

From the Select target directory for download, (Downloading to External hard drive: please note that you must have inserted the external drive immediately after logging in)

- a. Click on Drive C:/ drop down button
- b. Select your external drive, then click Continue

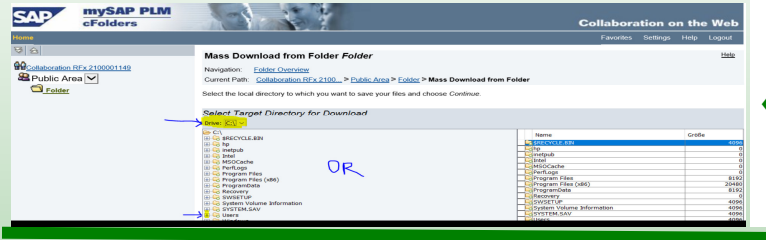

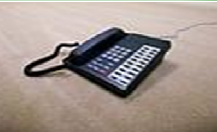

Contact Us ►

Business Address: 30 Oyinkan Abayomi Drive, Ikoyi, Lagos. Telephone: 234 -1– 4484360 Ext.0, 08032850332 Website: <u>www.nipex-ng.com</u> Email: customersupport@nipex.com.ng

## NipeX NEWS & EVENTS

### NipeX Holds 2017 Suppliers Enlightenment & Sensitization Workshop

NipeX recently conducted a series of Suppliers enlightenment & sensitization workshops across five (5) strategic locations nationwide:

Lagos: April 19-21, 2017

Port-Harcourt: April 25-28, 2017

Warri: May 16-17, 2017

Eket: May 23, 2017

Abuja: May 30-31, 2017

The enlightenment & sensitization workshop was aimed at providing the different segments of Suppliers in the NJQS database (Default/Published & Pre-qualified) with updates on NipeX processes and procedures.

Also, NipeX addressed challenges encountered by Suppliers, as well as hands-on support on how to navigate through SAP-SRM 7.0 in responding to tender bids.

## Important Notice to All pre-qualified Suppliers in NipeX

" All Suppliers/Bidders that have not migrated to the New NJQS Registration/Pre-qualification platform are advised to do so. Check NipeX New Registration Process under Notices on NipeX portal homepage for details. For more clarification, contact NipeX Customer Support Team on Telephone Number: 01-4484360 ext 0"

#### Upcoming Event

- Society of Petroleum Engineers (SPE)
   Date: July 31—August 02, 2017
   Venue: Eko Hotel & Suites, V.I. Lagos
- Offshore Europe (Aberdeen)
   Date: August 29—September 01, 2017
   Venue: Aberdeen, UK

For NipeX FAQs, visit our FAQ Section at www.nipex-ng.com

Your Contributions, Comments & Suggestions are Welcome

## NipeX:...Fast, Efficient and Transparent